# **PPR 2024**

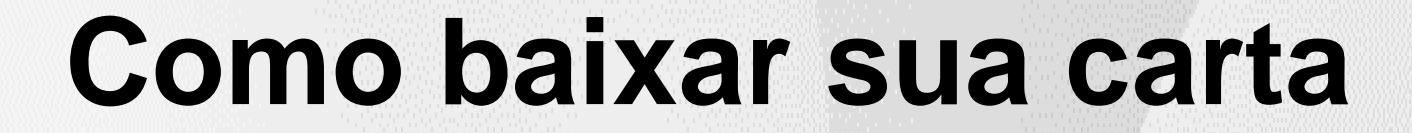

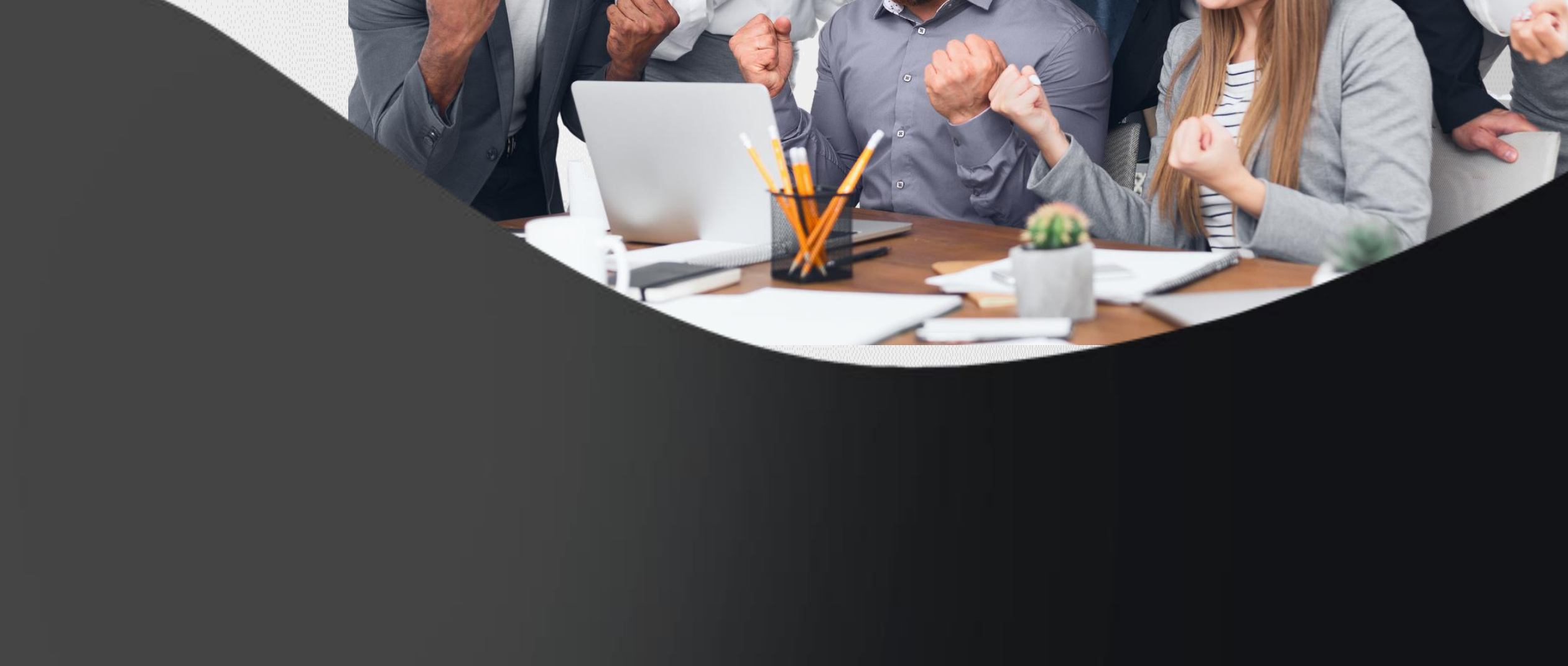

# Download do Guia Carta Bônus (Colaborador)

#### 1 - No menu Iniciar, selecione a opção Perfil do Colaborador. SuccessFactors: Início × + G \_ Q C https://hcm19.sapsf.com/sf/start?\_s.crb=ssSRoQQXfy7nKfXUPNXHsy7zSLBJ3psct4sQibYjEaM%253d An $\leftarrow$ Q 0 Início 🗸 ações ou pessoas FEMSA Início C Admissão 🗘 Avaliação Contínua d d d d d🙄 Calibração 🖏 Central do administrador Bome 🗊 Compensação 品 Estrutura Organizacional G Fatores Críticos | ADES Feedback contínuo Formulários de Talento A Job Posting Ações rápidas E Perfil do Colaborador 몲 <u>.</u> Ċ Ċ 瓮 🞢 Relatórios os de t Gerenciar minha equipe Exibir organograma Fatores Críticos Universidade FEMSA Exibir Centro de re pendentes 2 Sucessão Universidade FEMSA → Gestão de Prontuário Digital Exibir lembretes Exibir favoritos Gerenciar cargos da equip

2 - Clique em Compensação.

| 홈 Ações 🖉 Cabeçalho 🛱 Quando                                                                                            |                                      |                        |                                     |  |  |  |  |  |
|----------------------------------------------------------------------------------------------------|--------------------------------------|------------------------|-------------------------------------|--|--|--|--|--|
| Informações pessoais 🛛 🗡 Informações de emprego 🗠 Informações de compensação 🗠 Perfil 🗠 Compensação Perfil de Talento 🗠 |                                      |                        |                                     |  |  |  |  |  |
| Compensação                                                                                                    |                                      |                        |                                     |  |  |  |  |  |
| Documentos de Remuneração                                                                                               | Resultado do Bônus Anual             |                        | Incremento Anual                    |  |  |  |  |  |
|                                                                                                    | Nome Cria                            | do em N                | lão há declaração para esse usuário |  |  |  |  |  |
|                                                                                                    | Carta de Bono 2023_KOF Brasil ↓ 14 d | e mar. de 2024 08:30PM |                                     |  |  |  |  |  |

### 3 – Clique em Download

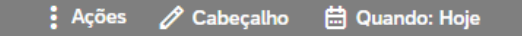

Mateus Xavier Dos Santos (5329242) v ANALISTA REMUNERACAO SR (6352957)

Informações pessoais 🗌 🗡

Informações de emprego 🛛 🐃 Informações de compensação 🗍 🗡

Perfil | Y Compensação Perfil de Talento | Y

Compensação

Documentos de Remuneração

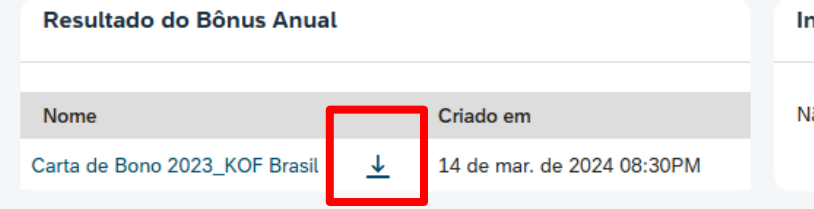

#### Incremento Anual

Não há declaração para esse usuário

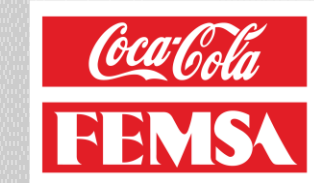

## Download do Guia Carta Bônus (Colaborador)

## 4 – Clique no documento que será exibido.

| <ul> <li>← → C S hcm19.sapsf.com/sf/liveprofile?bplte</li> <li>Perfil/do Colaborador</li> <li>8 Mateus Xavier Dos S</li> </ul> | Uj2KjWHr2KDBL4%253d Q<br>Dos Santos Mateus 2<br>Carta de Bono 2023<br>244 KB • Listo | ☆     ♪     ▲     ②     ⋮       Xavier 5329242     ▲     ▲     ▲     ▲       _KOF Brasil (2).pdf     ▲     ▲     ▲ |                |  |
|----------------------------------------------------------------------------------------------------|--------------------------------------------------------------------------------------|----------------------------------------------------------------------------------------------------|----------------|--|
| Compensação                                                                                                    |                                                                                      |                                                                                                    |                |  |
| Documentos de Remuneração                                                                                                    | Resultado do Bônus Anual                                                             | Incremento Anual                                                                                                   |                |  |
|                                                                                                    | Nome Criado<br>Carta de Bono 2023_KOF Brasil J 14 de r                               | em Não há declaração para                                                                                          | a esse usuário |  |
|                                                                                                    |                                                                                      |                                                                                                    |                |  |

5 - Use os ícones do aplicativo para salvar ou imprimir sua carta.

| Dos Santos Mateus Xavier 5329242 C | arta de Bono 2023_KOF Bra 1 /                                                                    | 1   -                      | 100% +                         |                    | න                            |                       |                                               |                          | ₹      | ð |
|------------------------------------|--------------------------------------------------------------------------------------------------|----------------------------|--------------------------------|--------------------|------------------------------|-----------------------|-----------------------------------------------|--------------------------|--------|---|
|                                    |                                                                                                  |                            |                                |                    |                              |                       | R                                             | R <b>MSA</b>             |        |   |
| 1000 100 100 100 100               |                                                                                                  |                            |                                | Carta<br>Resul     | a de Bônus<br>tados 2023     |                       |                                               |                          |        |   |
| 1                                  | Número do Empregado                                                                              | 5329                       | 242                            |                    | Posição                      |                       | ANALISTA REMUNERA                             | ACAO JR                  | $\neg$ |   |
|                                    | Nome                                                                                             | Mate                       | us Xavier Dos Santos           |                    | Unidade de Negoci            | 10                    | Coca Cola FEMSA (KO                           | F)                       |        |   |
|                                    |                                                                                                  |                            |                                |                    |                              |                       |                                               |                          |        |   |
|                                    | Detalhes da atribuição e cálculo                                                                 |                            |                                |                    |                              |                       | Indicadores                                   |                          |        |   |
|                                    | Unidade de Negócio: Coca Cola FEMSA (<br>Deta Incial 05/07/2023<br>Availação de Desempenho: 1.13 | KOF) Posição<br>Data Final | ANALISTA REMUNEF<br>31/12/2023 | ACAO JR            | Salário<br>Proporcionalidade | 5,792 BRL<br>149.32%  | Métrica                                       | Múltipio Proporcionalida | de     |   |
|                                    | Curto Prazo Meses 'Ta                                                                            | rgeť                       | Pro                            | orcionalidade      | Múltipio                     | Bônus Calculado       | Curto Prazo                                   |                          |        |   |
|                                    | 1.0                                                                                              |                            | Negócio                        | 30%                | 1.310300                     | 1,123                 | EBIT WC BRASIL (T)                            | 1.3103 100%              |        |   |
|                                    | Resumo de Pagamento                                                                              |                            |                                | Indiffendence de P | Anuer                        | _,                    |                                               |                          |        |   |
|                                    |                                                                                                  | Montante                   | Exame Méd                      | ico Aval           | lação de Desempenho          | Pagomento Total (BRL) | Meses                                         | Pagamento Total (MXN)*   |        |   |
|                                    | Bônus CP Negócio                                                                                 | 1,123                      | 100%                           |                    | 100%                         | 1,123                 | 0.19                                          | 3,994                    |        |   |
|                                    | Bônus CP Individual                                                                              | 2,260                      | 100%                           |                    | 100%                         | 2,260                 | 0.39                                          | 8,038                    |        |   |
|                                    | Bônus CP Total                                                                                   | 3,383                      |                                |                    |                              | 3,383                 | 0.58                                          | 12,033                   |        |   |
|                                    | Total:                                                                                           | 3.383                      |                                |                    |                              | 3.383                 | 0.58                                          | 12.033                   |        |   |
|                                    | * Para conversão são utilizadas os seguin                                                        | tes tipos de cambio        |                                |                    |                              |                       | 1 USD = 4.9950 BRL's<br>1 USD = 17.7665 MXN's | 1 BRL = 3.5569 MXN       |        |   |
|                                    |                                                                                                  |                            |                                |                    |                              |                       |                                               |                          |        |   |

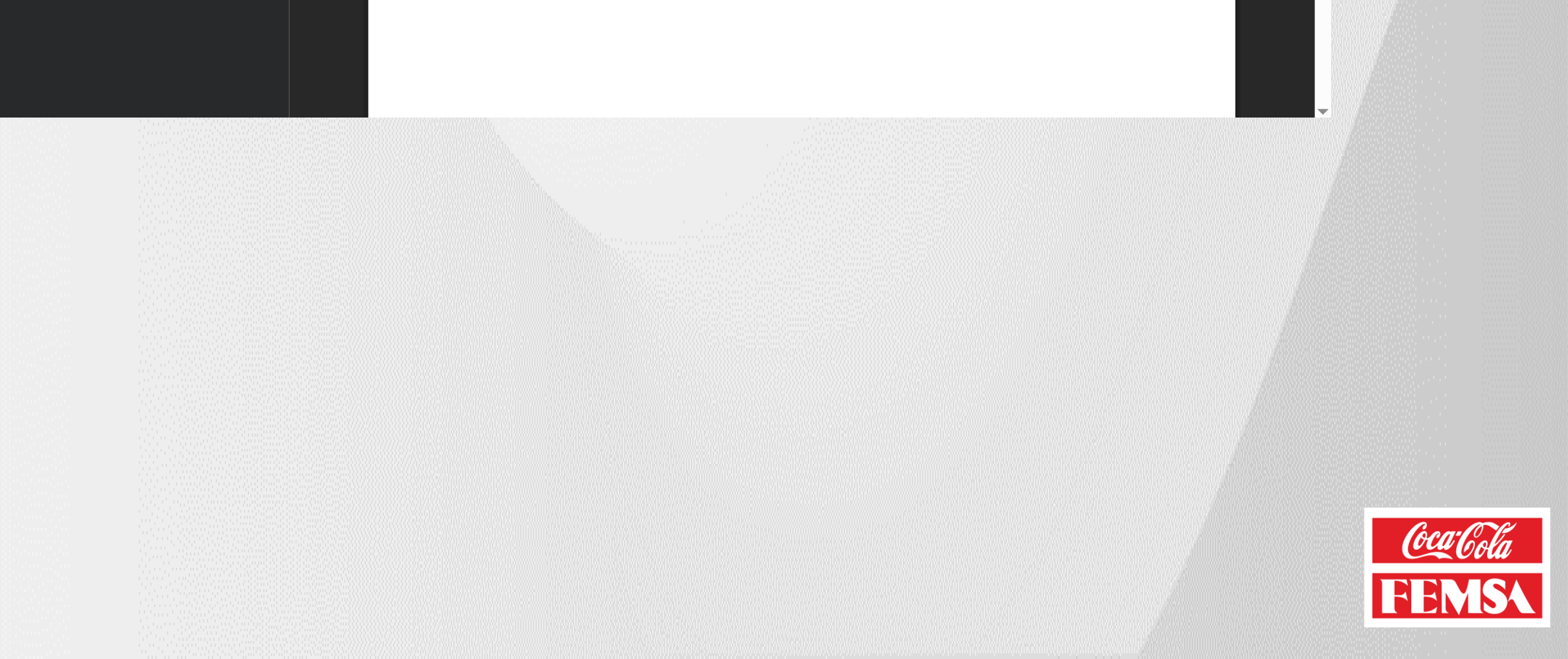

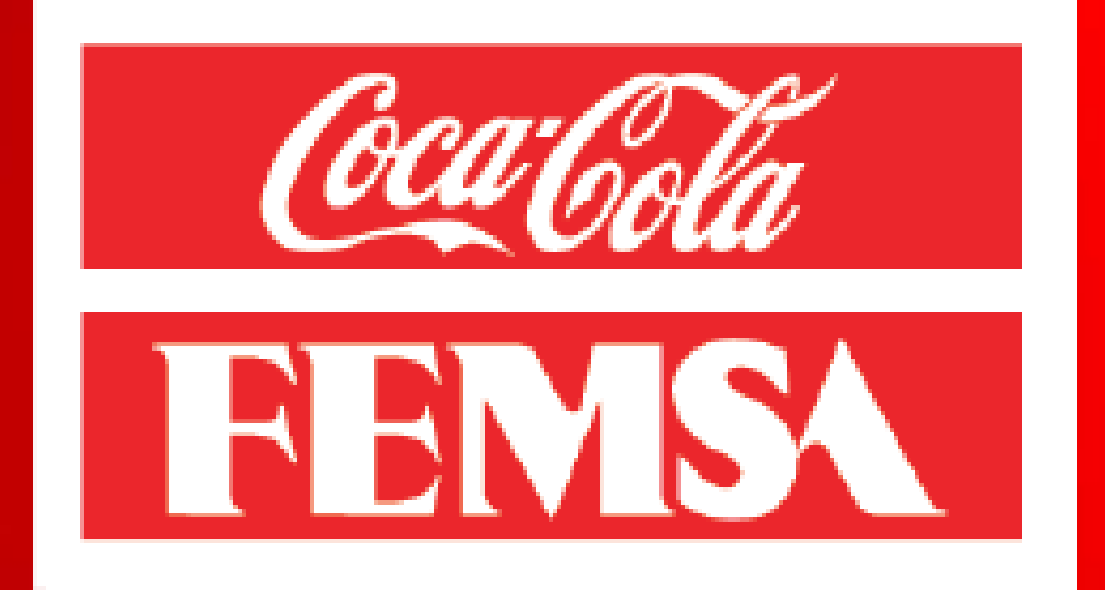

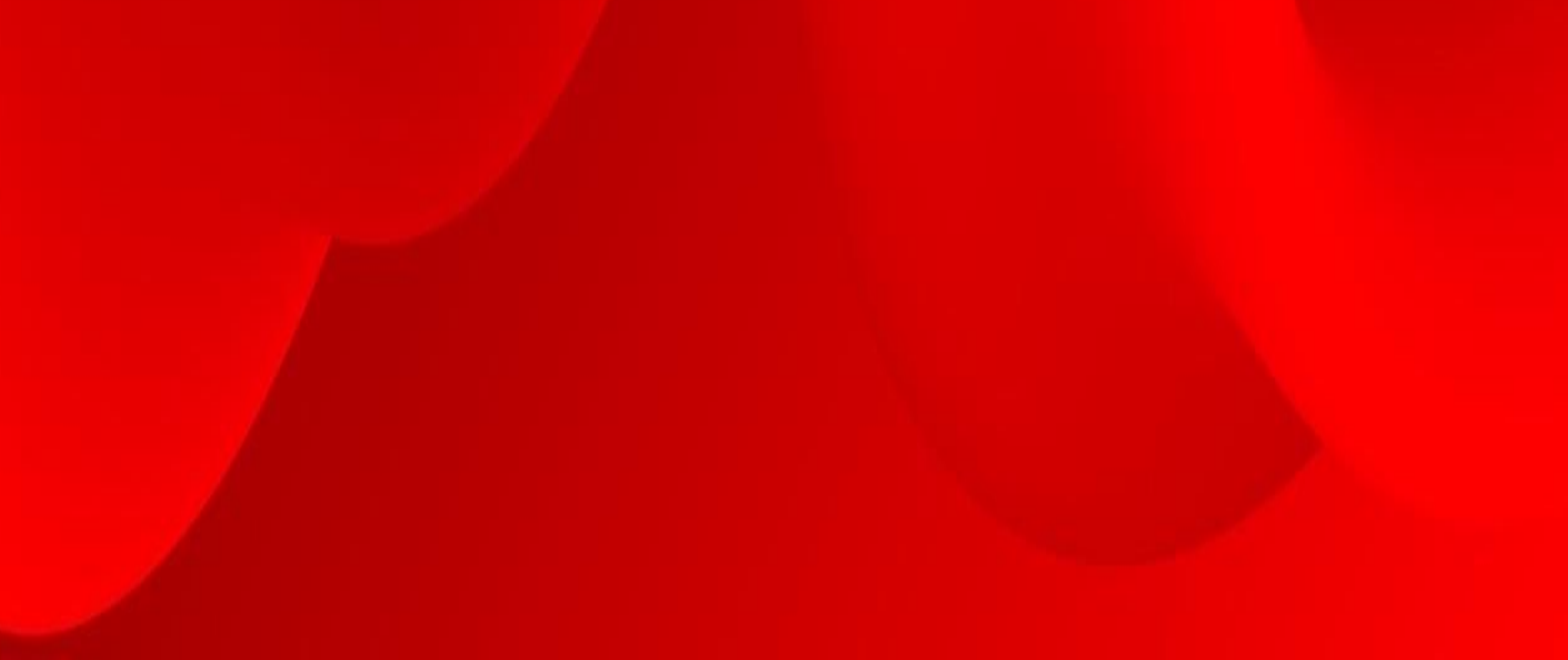